# Inscrição/impressão do boleto de intercâmbio

| Ider   | ldentifique-se e informe sua senha: |  |  |
|--------|-------------------------------------|--|--|
| Usuári | o: 🚺 🤌                              |  |  |
| Senh   | a:                                  |  |  |
|        | Entrar                              |  |  |
| SINFE  | Esqueceu sua senha?                 |  |  |
| SINEF  |                                     |  |  |

<u>1º passo:</u> entre na área do aluno e digite seu login e senha:

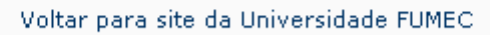

# 2º passo: Clicar em, Evento:

| Principal Apoio Acadêmico Apoio Didático | Evento inanceiro Matrícula           |  |
|------------------------------------------|--------------------------------------|--|
|                                          | Inscrição Monitor em Eventos         |  |
| OLÁ,                                     | Inscrição                            |  |
| Hoje é Terça-feira, 24/08/2010.          | Declaração de participação em evento |  |
| Alterar sepha SINEF                      |                                      |  |

## 3º passo: Clicar em Inscrição

| Principal Apoio Acadêmico Apoio Di | dático Evento Financeiro Matrícula   |
|------------------------------------|--------------------------------------|
|                                    | Inscrição Monitor em Eventos         |
| OLÁ,                               | Inscrição                            |
| Hoje é Terça-feira, 24/08/2010.    | Declaração de participação em evento |
| Alterar senha SINEF                |                                      |

## 4º passo: Iniciar inscrição:

Clique em Unidade e escolha "Reitoria"; Clique em Evento e escolha "PROME-FUMEC"; Clique em "Avançar".

| TERMO DE | COMPROMISSO - EVENTO |
|----------|----------------------|
| Unidade  | REITORIA 💉 *         |
| Evento   | PROME-FUMEC 💉 *      |
| Avançar  |                      |

#### 5º passo: Escolher o intercâmbio:

Clique em Escolha o Tipo de Atividade e selecione "Intercâmbio" Clique em escolha a Atividade e selecione "PROME-FUMEC" Clique em "Inscrever"

Nesse momento está feita a inscrição para o intercâmbio, basta agora imprimir o boleto e seguir as orientações sobre os documentos no site (www.fumec.br).

|                  |              | Takawa Sarkin | - |       |  |
|------------------|--------------|---------------|---|-------|--|
| olha o Tipo de A | tividade     |               | × |       |  |
| oina a Atividade | PROME        |               |   | <br>  |  |
| Inscrever Detail | har atividad | de            |   |       |  |
|                  |              |               |   |       |  |
|                  |              | Hiridada      |   | Aluno |  |
|                  |              | ruviuaue      |   | Aluno |  |

#### 6º passo: Impressão do boleto:

Clique em "Imprimir boleto" para imprimir o boleto.

| Atividades inscritas |                    |                                    |
|----------------------|--------------------|------------------------------------|
| Participante         | Ação               | Dados                              |
|                      | Cancelar inscrição | Detalhar atividade Imprimir boleta |
|                      |                    |                                    |
|                      |                    |                                    |
|                      |                    |                                    |

Imprima o boleto e siga as instruções contidas no site oficial da FUMEC já citado neste documento.